# QCC – Payroll Guide

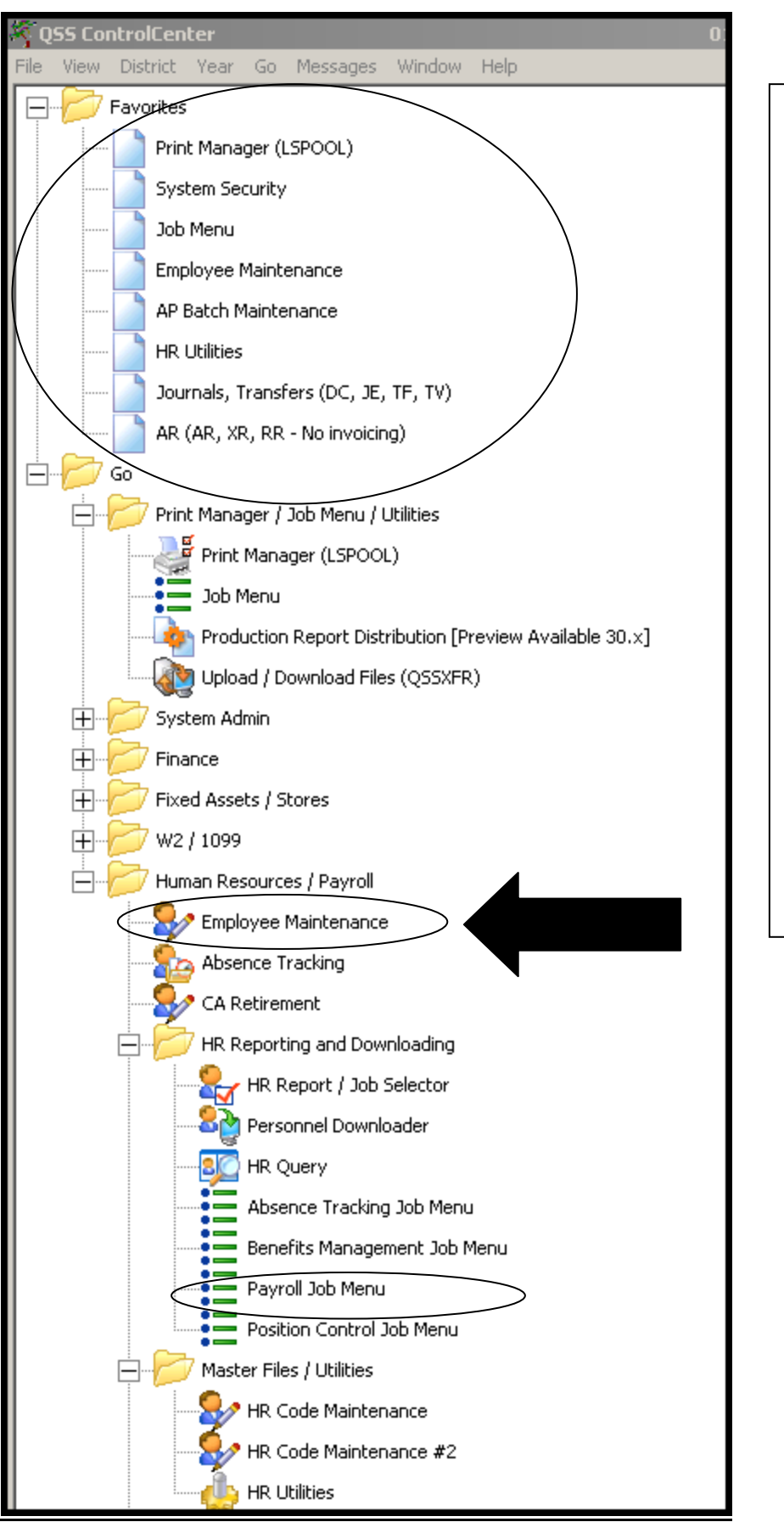

From the main tree menu, go to Human Resources/Payroll, Employee Maintenance.

Add it to your FAVORITES menu by right clicking on Employee Maintenance and choosing Add to Favorites.

Your Payroll Jobs (pre-list) will be located in your Payroll Job Menu.

Or, you can search for any print job by opening your main Job Menu and searching in grid mode (image on next page).

You can also add favorites to your Job Menu by right-clicking on the job you'd like to add and choosing Add to Favorites.

| Job Menu 21-LASSEN UNION HIGH SCHOOL DIST                                                                                      | QSS/OASIS                        |       |
|----------------------------------------------------------------------------------------------------|----------------------------------|-------|
| Sile View Onting Help                                                                                                    |                                  |       |
| 🔲 🧇 🔠 🥟 😼 🥘                                                                                                    |                                  |       |
| Search found 20 lines.         View         Iree       Show         Iree       Grid         Show All       Show Only Favorites |                                  |       |
| Search: payrol                                                                                                    |                                  |       |
| Job Title                                                                                                    | JCL Name                         |       |
| CTD Totals Used on Payroll Stubs/Logon DI (PAY800)                                                                             | PAY800LD.PAY800LD                |       |
| CTD Totals Used on Payroll Stubs/Select DI (PAY800)                                                                            | PAY800SD.PAY800SD                |       |
| Contract vs Payroll Balance Report                                                                                             | PCN610.PCN610                    |       |
| Create Payroll Enc. from Salary/Benefit Projection (PE0610)                                                                    | PE0610.PPSSUB                    |       |
| Generate Payroll Earnings Analysis CSV File (Marin COE)                                                                        | PAYHEAMR.PAYHEAMR                |       |
| Generate Payroll Earnings Analysis CSV File (SC-COE)                                                                           | PAYHEASC.PAYHEASC                |       |
| Manual Payroll Encumbering Report (PE0100)                                                                                     | MPER.JOBGLD                      |       |
| Payroll History Report/Logon DI (PAY830)                                                                                       | PAY830LD.PAY830LD                |       |
| Payroll History Report/Logon DI (PAY832)                                                                                       | PAY832LD.PAY833LD                |       |
| Payroll History Report/Logon DI (PAY833)                                                                                       | PAY833LD.PAY833LD                |       |
| Payroll History Report/Select DI (PAY830)                                                                                      | PAY830SD.PAY830SD                |       |
| Payroll History Report/Select DI (PAY832)                                                                                      | PAY832SD.PAY833SD                |       |
| Payroll History Report/Select DI (PAY833)                                                                                      | PAY833SD.PAY833SD                |       |
| Reprint Payroll Reports (PYRREQ)                                                                                               | PYRREQ.PYRREQ                    |       |
| Request Locking Payroll Prelist                                                                                                | PAYSLP.PAYSLP                    |       |
| Request Payroll Prelists                                                                                                    | PAYSUB.PAYSUB                    |       |
| Request Rate Payroll Worksheet                                                                                                 | PAY500.PAY500                    |       |
| Request Retro-Payroll Analysis Report (PRT200)                                                                                 | PRT200.PRTSUB                    |       |
|                                                                                                    |                                  |       |
| Yr:201                                                                                                    | 2 Dist:21 Site:0 8/25/2011 12:46 | PM // |

# **Employee Maintenance**

| 🔡 Employee Maintenance                                                                                                    | 21 - LASSEN UNION HIGH SCHOOL DIST                                                                                                    | QSS/OASIS                                                                                                    |                                |
|----------------------------------------------------------------------------------------------------|----------------------------------------------------------------------------------------------------|----------------------------------------------------------------------------------------------------|--------------------------------|
| File Options Window Help Hot Keys                                                                                                    |                                                                                                    |                                                                                                    |                                |
| 🗑 🥸 🐎 🥟 🕅 🕂 🐭 🗐 🥘 🗖                                                                                                    |                                                                                                    |                                                                                                    |                                |
| Search complete 2 record(s) found.                                                                                                    |                                                                                                    |                                                                                                    | .::                            |
| <ul> <li>Favorites</li> <li>Demographic (MA)</li> <li>Pay Lines (PR)</li> <li>Assignments/STD (PO)</li> <li>W4/Control Data (W4)</li> <li>Deductions (PD)</li> <li>Payroll History</li> <li>MA</li> <li>Demographic (MA)</li> <li>Personnel</li> <li>Demographic (MA)</li> <li>Termination (TE)</li> <li>Employee ID Maintenance</li> <li>Comments (CO)</li> <li>Client Defined (CL)</li> <li>Name Change History</li> <li>Employment Verification (VE)</li> <li>Leave Information (LV)</li> <li>Benefits Management (BM)</li> <li>Applications (AP)</li> <li>Action Log (AL)</li> <li>Action Log History</li> <li>View Audit Log</li> <li>Quick Label Print</li> <li>Emergency/Medical</li> <li>Emergency (ME*)</li> <li>Immunizations (ME*)</li> <li>Medical (ME*)</li> <li>Professional</li> <li>Credentials (SK*)</li> </ul> | Search Panel By SSN By Ext Ref By Name By ID von ins SSN : 548-55-9870 Search Results [Press Ctrl + Enter to select the Name A SSN VON INS, HEAT Demographic (MA) fo VON INS, RYAT Devides (MN) for Units Once you have added sc them by right clicking on one you want. Unfortunt shot, but you can see pa | District:       01       Include Terminated       Add to         Selected Employee/List       VON INS, HEATHER M (01)       Image: Control of the selected work Photoses         highlighted employee]       Image: Control of the selected work Photoses         recens to your Favorites, you can access         the employee's name and choosing the ately I was unable to get a good screen rt of the menu above.         Yr: 2012 Dist: 21 Site: 0 GS: W 8/25/200 | grid me x3048 e 111 1:00:19 PM |

If there are screens that you use frequently, you can add them to your favorites by right clicking and choosing "add to favorites." It will then put them at the top of your menu.

You can look up employees by SSN, Ext Ref, Name or ID.

| Search Panel                          | /                                    |             |
|---------------------------------------|--------------------------------------|-------------|
| Bu SSN Bu Evt Bef By Name Bu P        | District : 01 💌 📃 Include Terminated | Add to grid |
| by control by Emilier of theme by the | Selected Employee/List               |             |
| Von ins                               | VON INS, HEATHER M                   |             |
|                                       |                                      |             |

Once the employee is listed, you can click on the screen in which you want to open them:

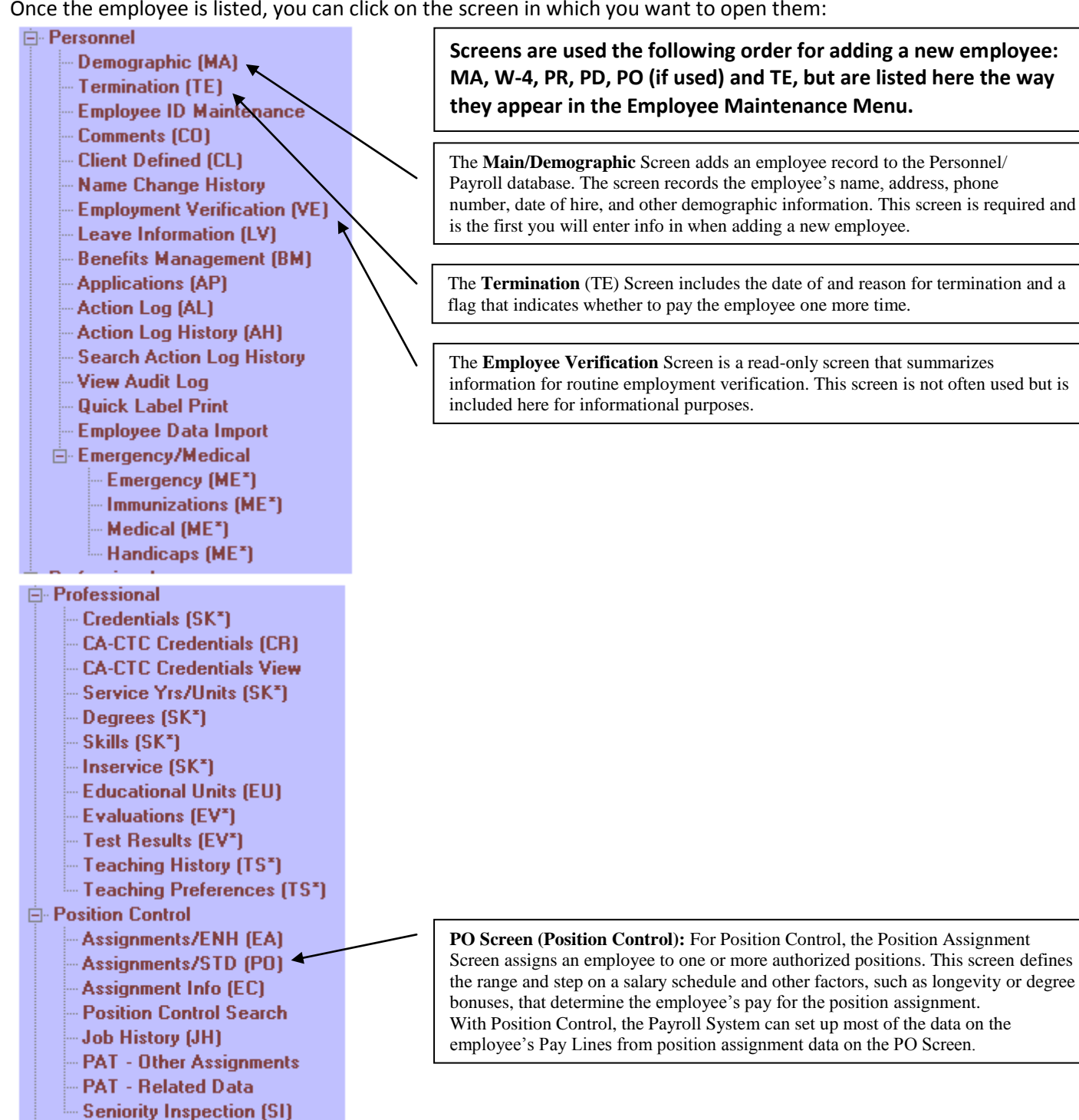

Screens are used the following order for adding a new employee: MA, W-4, PR, PD, PO (if used) and TE, but are listed here the way they appear in the Employee Maintenance Menu.

The Main/Demographic Screen adds an employee record to the Personnel/ Payroll database. The screen records the employee's name, address, phone number, date of hire, and other demographic information. This screen is required and is the first you will enter info in when adding a new employee.

The Termination (TE) Screen includes the date of and reason for termination and a flag that indicates whether to pay the employee one more time.

The **Employee Verification** Screen is a read-only screen that summarizes information for routine employment verification. This screen is not often used but is

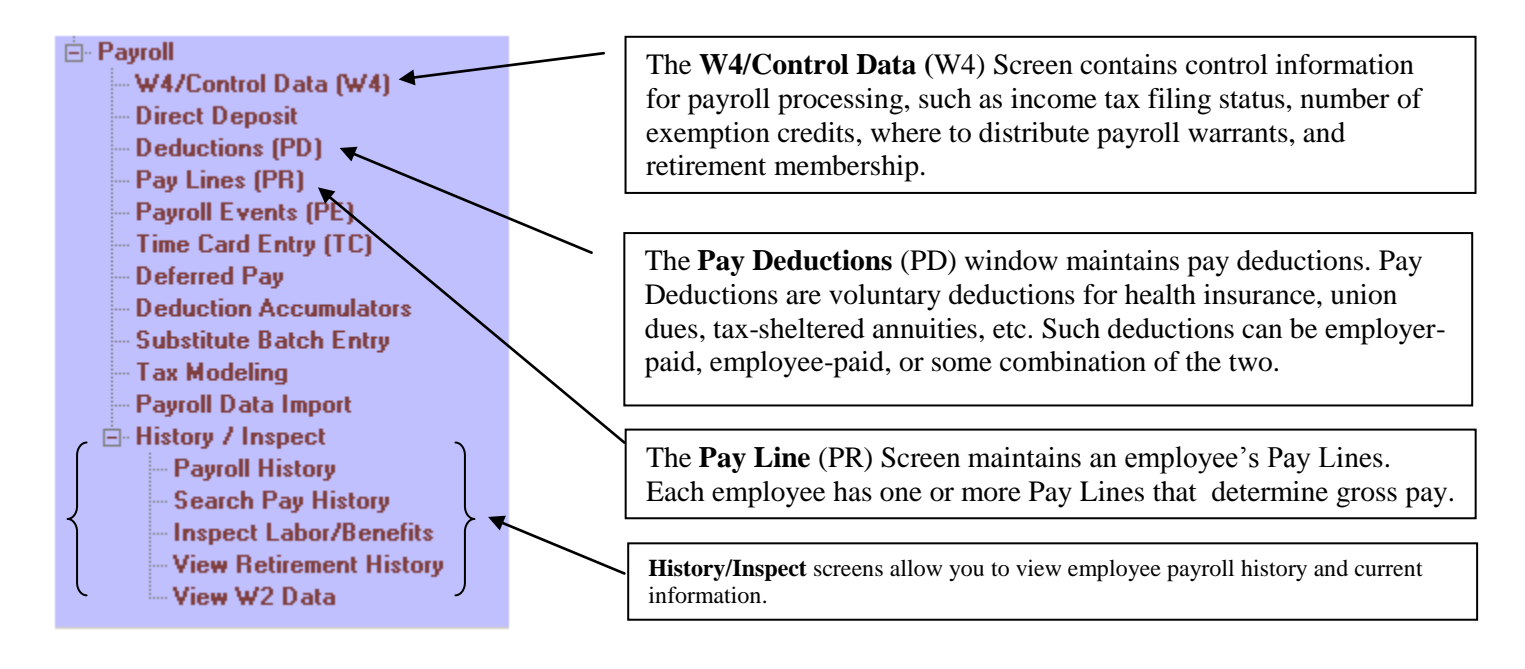

## **Order for Using Payroll Screens**

The payroll office maintains three screens to compute an employee's pay: the MA, W4, and PR (Pay Lines). Every employee who gets a payroll warrant must have a MA, W4 and PR Screen.

### MA (Demographic) Screen:

| 🖶 Demographic                   | 01 - LASSEN CO OFFICE OF EDUCATI | ON Q55/OASIS                       | <u> </u>                           |
|---------------------------------|----------------------------------|------------------------------------|------------------------------------|
| File Options Window             |                                  |                                    |                                    |
| 🕞 Save 🙀 Save and Close 🌁 Close | - 🗔 🛋 🖬 🚺 💽                      | 😓 👷 Switch to: 👻 Comments 👻 All Po | osns 👻 Prime Posn 👻 Deductions 👻   |
|                                 |                                  |                                    | ChangeMode ,                       |
|                                 |                                  |                                    | DJEN-09/18/2007-09:35:01           |
| Title Last Name                 | First Name I. Prefe              | Name History Show                  | SSN                                |
| Mailing Address : P0 B0X 834    |                                  | Restrict                           |                                    |
| City :                          | State : CA 💌                     |                                    |                                    |
| Hm:                             | T: 🔽 🗖 Restrict Wrk: (           | ) - Ex: T: 💌                       | Oth: 🛛 🕐 🚽 🖉                       |
| Work email :                    |                                  |                                    |                                    |
| Home email :                    |                                  |                                    |                                    |
| Resident Address :<br>City :    | State : CA 💌 ZIP : 🛛             |                                    |                                    |
| Hire : 09/05/2007               | Rehire :                         | Original Hire :                    | Date of Birth :                    |
| Long base :                     | Ann base :                       | TB Ex: 09/13/2011                  | Evaluation due :                   |
| Fingerprint :                   | Seniority :                      | Prev Seniority :                   | Misc :                             |
| Type: F2 - FT CLASS             | Group : 📃 Gender : F             | 19:                                | Bargaining unit : 02 - CSEA 💌      |
| Ethnicity : UN - UNDESIGN 🔽     | Rep code :                       | Citizen :                          | Lang 1 :                           |
| Hispanic/Latino: 🗖              | Disabled : 🗖 👘 Veteran : 🗖       | # Dependents : 0                   | Lang 2 :                           |
| Ethnic/Race:                    | Fringe : 🗖 🛛 Loyalty : 🗖         |                                    | Lang 3 :                           |
| Race:                           |                                  | • •                                | •                                  |
|                                 |                                  | Yr: 2011 Dist: 01                  | Site: 0.55: W 4/19/2011 9:08:28 AM |
|                                 |                                  |                                    |                                    |

### W4/Control Data (W4) Screen:

This screen contains control information for payroll processing, such as income tax filing status, number of exemption credits, where to distribute payroll warrants, and retirement membership. Fill in status information for Federal tax and all applicable state and local income taxes:

|   | W4/Control                 |                | 01 -            | LASSEN CO OFFICE | of Educa | TION     |              |                  | QSS/OASIS   |              |                    | <u>_     ×</u>              |
|---|----------------------------|----------------|-----------------|------------------|----------|----------|--------------|------------------|-------------|--------------|--------------------|-----------------------------|
| F | ile Options                | Window         | <b>v</b> (=     |                  |          | <b>1</b> |              | 1                |             |              | 1                  |                             |
| ŀ | Save 📶                     | Save and Close |                 |                  |          | 3        | 🚼 🗸 Switch   | h to: 👻 Comments | ✓ All Posns |              | Pay Lines 👻        |                             |
| L | •                          |                | 0               |                  |          |          |              |                  |             |              |                    | ChangeMode ,;               |
| - | w-4 Informatio             | n              |                 |                  |          |          |              |                  |             |              | <u>CROH-04/22/</u> | 2009-14:00:13 <sub>.:</sub> |
|   |                            | Status         | Exemptions      | Tax-CC           | Y        | А        | N            | Special Tax Rule | s           | Additional   | Hold/Ignore        | e DS                        |
|   | Federal :                  | M              | 01 00           | 00 💌             | 0        | 0        | ۲            | 0.0              | 0           | 0.00         |                    | •                           |
|   | State :                    | M              | 01 00           | 05 💌             | 0        | 0        | ۲            | 0.0              | 0           | 0.00         |                    | •                           |
|   | County :                   | <b>-</b>       |                 | <b>v</b>         | 0        | С        | 0            |                  | _           |              |                    | <b>-</b>                    |
|   | City :                     | <b>_</b>       |                 | <b>V</b>         | 0        | 0        | 0            |                  |             |              |                    | <b>Y</b>                    |
|   | Local :                    | ~              |                 | <b>Y</b>         | 0        | 0        | 0            | Γ                | ]           |              |                    |                             |
|   | Control Informa            | ation          |                 |                  |          |          |              |                  |             |              |                    |                             |
|   | a                          | 0000 140       | CEN COLUERY OFF | TCE OF FD        |          |          |              |                  | COLUMNY OF  | FICE OF EDUC | _                  |                             |
|   | Check sort :               | 0999 - 145     | SEN COUNIY OFF  | ICE OF ED        |          | Altic    | heck sort :  | UUUU - LASSEN    | COOMIX OF   | FICE OF EDUC |                    |                             |
|   | Pay code :                 | 02 - CLASS     | IFIED END OF M  | IONTH            | •        | F        | rimary RS :  | 02 - PUBLIC E    | MPLOYEES RE | CT SYSTEM    | Unit:              | 000                         |
|   | Ret code :                 | 08             |                 |                  |          | Seco     | ndary RS :   | 00 - NO CODE     |             |              | Unit:              | 000                         |
| F | <sup>p</sup> ay schedule : | E0M12 - E      | OM 12 MO EMPLO  | YEE 12 WARRANTS  | •        | Sta      | tutory ded : | TFP - TAXE       | S, FICA, PH | ERS MODIFIED | <b>-</b>           |                             |
|   | DPO :                      | N              | SUI: 1 - Re     | gular funding    | •        |          | EIC :        | Sub: C           | I - Not sub | ▼            |                    |                             |
|   | Control group :            | :              |                 |                  | •        |          |              |                  |             |              |                    |                             |
|   | Ret rate :                 | 0.000000       |                 | Member           | ID :     |          |              |                  |             |              |                    |                             |
|   | User def (1) :             |                | (2)             | (3)              |          | (        | (4)          | (5)              |             |              |                    |                             |
|   | Pending ret :              |                |                 |                  | •        | S        | MF status/d  | late :           |             |              |                    |                             |

QSS recommends that you fill in the control information on the W4 Screen before filling the PR Screen for an employee.

#### W-4 Information

- **Status:** Choose a code for the employee's filing status. For Federal withholding, choose M or S. Some State income taxes may include other Status codes.
- **Exemptions:** Choose a number from 0 through 99 for the employee's exemption credits. The first column is for regular exemptions. The second column is for additional exemptions. As of 2001, additional exemptions are applicable only to California state income taxes. Federal, State, and Local taxes have different rules on the maximum number of exemption credits. See the official publications of those tax agencies for more information.
- Tax-CC:Choose a 2-digit code for tax rules to use. Federal Tax: Type 00. State Tax: The screen fills in the state<br/>number for the Tax- CC, such as 05 for California state income tax. County, City, and Local Taxes: Type<br/>codes as directed by QSS.

|   | W-4 Information |            |            |   |    |                   |            |             |    |
|---|-----------------|------------|------------|---|----|-------------------|------------|-------------|----|
|   | Status          | Exemptions | Tax-CC (Y  | А | ΝЭ | Special Tax Rules | Additional | Hold/Ignore | DS |
|   | Federal : M     | 01 00      | 00 💌 🔿     | 0 | œ  | 0.00              | 0.00       | •           |    |
|   | State : 🕅 💌     | 01 00      | 05 - 0     | 0 | ۰L | 0.00              | 0.00       | •           |    |
|   | County :        |            |            | 0 | 0  |                   |            | V           |    |
|   | City : 🔽        |            | - <b>-</b> | 0 | 0  |                   |            | V           |    |
|   | Local:          |            |            | 0 | с) |                   |            | ~           |    |
| 1 | 1               |            |            |   |    |                   |            |             |    |

#### **Exemption**

Flags:

The exemption flags are Y, blank, A (non –resident alien) and N. N or blank=The employee is subject to income tax. Y= The employee is exempt from income tax.

#### Special Tax

- **<u>Rules</u>:** Leave blank, or type tax rules for the employee. Leave blank to use standard tax tables for the employee. It is exceedingly rare to have a situation other than those noted above. To tax an employee a flat dollar amount or percent, enter **Special Tax Rules** for that person. The 1-character field under the label **Special** holds a code of P for percentage or D for dollar amount. **Flat Percentage:** To calculate taxes as a flat percentage, type a P. The box next to the P holds the percentage, specified by up to 2 decimal places. For example, type 12.33 for 12.33%. **Flat Dollar Amount:** To calculate taxes as a flat dollar amount, type a D. Type a dollar amount from .00 through 99999.99 in the field next to the D.
- <u>Additional</u>: Leave blank. Only calculate additional taxes by using a Vol-ded. To use frequency codes that control when additional tax is taken, use Voluntary Deductions 8600 (Additional State Tax) and 8700(Additional Federal tax) in the Pay Deduction Window of the PD screen instead of additional tax deductions on the W4 Screen.

#### DS: Reserved for future use.

#### **Control Information**

| Control Informat | ion                                                                                        |
|------------------|--------------------------------------------------------------------------------------------|
| Check sort :     | 0999 - LASSEN COUNTY OFFICE OF ED                                                          |
| Pay code :       | 02 - CLASSIFIED END OF MONTH   Primary RS: 02 - PUBLIC EMPLOYEES RET SYSTEM  Unit: 000     |
| Ret code :       | 08 Secondary RS : 00 - N0 CODE Unit : 000                                                  |
| Pay schedule :   | EOM12 - EOM 12 MO EMPLOYEE 12 WARRANTS 💌 Statutory ded: TFP - TAXES, FICA, PERS MODIFIED 💌 |
| DPO :            | N 🔻 SUI: 1 - Regular funding 💌 EIC: 💌 Sub: 0 - Not sub                                     |
| Control group :  |                                                                                            |
| Ret rate :       | 0.000000 Member ID :                                                                       |
| User def (1) :   |                                                                                            |
| Pending ret :    | SMF status/date :                                                                          |

The Control Information Window identifies the employee's pay location, employee classifications, pay schedule, and other information that the Payroll System requires in order to produce a payroll check for that person.

**<u>Check sort</u>**: Choose a Location Code for the primary paycheck sort for the employee's payroll warrants.

Alt. check sort: Leave blank, or choose an alternate check sort.

**Pay Code:** Choose a Pay Code, do not leave blank.

| <u>Primary RS</u> : |                        |                    |
|---------------------|------------------------|--------------------|
| CODE                | MEANING                | NAME IN CALIFORNIA |
| 1                   | Certificated employees | STRS               |
| 2                   | Classified employees   | PERS               |
| 3                   | Retired certificated   | STRS               |
| 4                   | Retired classified     | PERS               |
| 5                   | Non-members            | Non-Member         |
|                     |                        |                    |

**<u>Ret. Code</u>**: The retirement system Account Code, Pay Code, and Contribution Code that controls retirement deductions. Codes are below for STRS and PERS.

### **STRS Retirement Codes:**

| ACCOUNT CODES                 | PAY CODES         | CONTRIBUTION CODES                     |
|-------------------------------|-------------------|----------------------------------------|
| 36 Reduced Load               | 0 Annual          | 1 Normal                               |
| 54 Substitute                 | 1 Twelve Payments | 2 Prior Period Contribution Adjustment |
| 55 Hourly/Daily               | 2 Eleven Payments | 3 Prior Period Earnings Adjustments    |
| 56 Sabbatical                 | 3 Ten Payments    | 5 Retro Adjustment                     |
| 57 Salaried                   | 4 Hourly          | 6 Special Compensation                 |
| 58 Hourly/Part Time Community | 8 Daily           |                                        |
| College Only                  |                   |                                        |
| 61 Retired Teacher            |                   |                                        |

### **PERS Retirement Codes:**

| ACCOUNT CODES    | PAY CODES      | CONTRIBUTION CODES                 |
|------------------|----------------|------------------------------------|
| 00 Non-FICA PERS | 1 Monthly      | 1 Normal                           |
| 08 FICA + PERS   | 4 Hourly       | 2 Prior Period Contribution        |
|                  |                | Adjustment                         |
|                  | 8 Daily        | 3 Prior Period Earnings Adjustment |
|                  | 9 Special Comp | 5 Retro Adjustment                 |
|                  |                | 6 Special Comp                     |
|                  |                | 9 Non-Subject                      |

#### Secondary RS: Not used.

- **Pay Schedule**: Choose a pay schedule from the dropdown menu to use as an employee's default. It can be changed for individual pay lines on the PR screen. When you fill in the PR screen, the W-4 Pay Schedule code is used if you have not entered a Pay Schedule on the PR screen.
- <u>Statutory Ded</u>: Choose a Statutory Deduction Code, do not leave blank. The PR screen uses this code as the employee's default when building pay lines. This profile controls what combinations of statutory deductions, such as for STRS, PERS, OASDI, or Medicare, apply to default pay lines.
- **DPO**: Participation in summer pay through automatic deferred pay. N or blank = not participating. D = participating in summer pay. This field will always be N for not participating.
- **<u>SUI</u>**: Choose a code for State Unemployment Insurance, do not leave blank:

- 0 Exempt, such as student workers or elected officials
- 1 Regular funding
- 2 Special federal funding (obsolete)
- 3 CETA or other job sharing programs (obsolete)

### **<u>EIC:</u>** Leave blank. Not applicable as of 2011.

**<u>Sub</u>**: If employee is a sub, rate can be chosen from dropdown. Otherwise, choose 0-Not sub.

- **<u>Control Group</u>**: Leave blank, or choose a Control Group code. If used, Control Groups divide employees into groups for payroll processing.
- **<u>Ret Rate</u>**: If needed for your state, type an individual retirement rate for the employee.
- Member ID: Not required in CA.

<u>User Def (1)</u> (2) (3) (4) (5): Leave blank.

**Pending Ret**: Leave blank.

## Pay Lines (PR) Screen:

The PR Screen maintains an employee's Pay Lines. Pay Lines determine an employee's gross pay, retirement contributions, and statutory deductions for each job or position assignment. Whenever an employee gets a new pay rate or moves to a new job, the payroll office returns to the PR Screen to change the employee's Pay Lines.

| <mark>द</mark> Pay Lines | 01 - LASSEN CO OFFICE OF EDUCATION                                                                                                    |      | Q55/                                                                                                    | OASIS                                                                                           | _              |  |  |  |
|--------------------------|----------------------------------------------------------------------------------------------------|------|----------------------------------------------------------------------------------------------------|-------------------------------------------------------------------------------------------------|----------------|--|--|--|
| File Options Window      |                                                                                                    |      |                                                                                                    |                                                                                                 |                |  |  |  |
| Reset Re                 | Correct 🔜 Recalculate   Show Inactive   X Delete 🔚 Save 🎧 Save and Close   K K Close   K K K Save and Close   K K K K Save and Close   K K K K K K K K K K K K K K K K K K                                                                                                    |      |                                                                                                    |                                                                                                 |                |  |  |  |
| FY: [] 11                | Fr:       Image: Sector of the pay line in the drop down. You can then the change any information that isn't correct for the pay line.                                                                                                    |      |                                                                                                    |                                                                                                 |                |  |  |  |
| Place                    | ment         FTE         M         Adj         Hr Rt         Base Pay         Base Ret           Image: Image: Image |      | o/Yr Da/Yr Hr/Day<br>0.00 0.00 0.00                                                                                                    | Work Cal BU Class L                                                                             | ink            |  |  |  |
| Pos Code                 | Job Code                                                                                                    |      | Work Loc                                                                                                    | VTY OFFICE OF EDUC                                                                              |                |  |  |  |
| Pay:                     | s 1 Bonus 2 Bonus 3 Bonus 4 Bonus 5 Bonus 6 Bonus 7 Bonus 8                                                                                                    | Bon  | us 9 Bonus 10                                                                                                    | Total         Pct           0         0.0           0.00         0.0           0.00         0.0 | 00<br>00<br>00 |  |  |  |
| Adjustme                 | D         Rate         Units         RT         S         Ex-Gross         Pay Type         St-Ded         S           I         16.09         160.63         HF         P         2,584.54         NML         TFP         Image: Constraint of the start of the start of                                                                                            | P EP | Ret. Base         AC         P           16.09         08         4           0.00         08         4           Annual Contract         FTD Paid           31,014.44         00         23,2 | C WSC<br>1 375<br>1 260.86                                                                      |                |  |  |  |
| Ln Pront                 | Fd-Resc-Y-Objt-Goal-Func-Sch-DD                                                                                                    | SBT  | Ex-Gross                                                                                                    | FTD Paid                                                                                        |                |  |  |  |
| 1 25.00                  | L 01-0000-0-2400-8604-7300-000-00 V                                                                                                    |      | 646.13                                                                                                    | 5,815.26                                                                                        | <b>-</b>       |  |  |  |
| 2 25.00                  | L 01-0000-0-2400-0000-7200-000-00 V                                                                                                    |      | 646.13                                                                                                    | 5,815.26                                                                                        |                |  |  |  |
| 3 50.00                  | L 01-0200-0-2400-8604-7705-000-00 💌                                                                                                    |      | 1,292.27                                                                                                    | 11,630.34                                                                                       |                |  |  |  |
|                          | 1                                                                                                    |      |                                                                                                    |                                                                                                 |                |  |  |  |
|                          | 1                                                                                                    |      |                                                                                                    |                                                                                                 |                |  |  |  |
|                          |                                                                                                    |      |                                                                                                    |                                                                                                 |                |  |  |  |
|                          |                                                                                                    |      |                                                                                                    |                                                                                                 |                |  |  |  |
|                          |                                                                                                    |      |                                                                                                    |                                                                                                 |                |  |  |  |
|                          |                                                                                                    |      |                                                                                                    |                                                                                                 |                |  |  |  |
| ,                        |                                                                                                    |      |                                                                                                    |                                                                                                 |                |  |  |  |
|                          |                                                                                                    |      |                                                                                                    |                                                                                                 | V              |  |  |  |
| 100.00                   | ** T otals **                                                                                                    |      | 2,584.54                                                                                                    | 23,260.86                                                                                       |                |  |  |  |

An employee can have up to 30 Pay Lines per year. Each Pay Line may refer to up to 24 accounts for labor charges. For Base Personnel, type one or more Pay Lines for the employee, as needed. If you use Position Control integrated with the Payroll System, the employee has at least one Pay Line from the prime assignment on the PO Screen. The PR Screen fills in most of the Pay Line from the position assignment on the PO Screen.

# **Pav Deductions (PD) Screen:**

| 📑 De | ducti                                                                                                    | ons   |      | 01 - LASSEN CO O             | FFICE OF E | DUCATION |       |       |     |      |       |         | QSS/OA  | 515     |       |       |     | -02 |
|------|----------------------------------------------------------------------------------------------------|-------|------|------------------------------|------------|----------|-------|-------|-----|------|-------|---------|---------|---------|-------|-------|-----|-----|
| File | Op                                                                                                    | tions | Wind | low                          |            |          |       |       |     |      |       |         |         |         |       |       |     |     |
|      | 🔚 Save 📺 Save and Close 🌁 Close 🚺 🚺 💽 🔽 🔚 🌉 🥵 Switch to: 🔹 Comments 🔹 All Posns 🔹 Prime Posn 🔹 Pay Lines 🔹                              |       |      |                              |            |          |       |       |     |      |       |         |         |         |       |       |     |     |
|      | ChangeMode                                                                                                    |       |      |                              |            |          |       |       |     |      |       |         |         |         |       |       |     |     |
|      | ✓ CROH-09/24/2010-16:31:18                                                                                                    |       |      |                              |            |          |       |       |     |      |       |         |         |         |       |       |     |     |
|      |                                                                                                    |       |      |                              |            |          |       |       |     |      |       |         |         |         |       |       |     |     |
| 6    | 🗄 🔂 Edit Ded 👍 Add Ded 🔓 Copy Ded 🗙 Delete Ded 🧕 Reset Ded 📡 Delete All 😤 Reset All 📑 Hold All Ded 💿 Ignore All Ded 📀 Clear Hold/Ignore |       |      |                              |            |          |       |       |     |      |       |         |         |         |       |       |     |     |
|      | Ln                                                                                                    | DS    | Code | Code Name                    | Employee   | Employer | T     | RL    | В   | F  : | 6 vt  | Minimum | Maximum | Balance | Limit | Start | End |     |
| ►    | 1                                                                                                    | 12    | 1034 | CSEA CHAPTER #550            | 1.50       | 0.00     | С     |       |     |      |       | 0.00    | 0.00    | 110.25  | 36.75 |       |     |     |
|      | 2                                                                                                    | 10    | 1050 | CSEA                         | 1.50       | 0.00     |       |       |     |      |       | 0.00    | 0.00    | 0.00    | 0.00  |       |     |     |
|      | 3                                                                                                    | 12    | 0026 | CALIFORNIA'S VALUED TRUST    | 0.00       | 123.68   |       |       |     |      |       | 0.00    | 0.00    | 0.00    | 0.00  |       |     |     |
|      | 4                                                                                                    | 12    | 0027 | CALIFORNIA'S VALUED TRUST    | 0.00       | 26.26    |       |       |     |      |       | 0.00    | 0.00    | 0.00    | 0.00  |       |     |     |
|      | 5                                                                                                    | 12    | 0030 | CALIFORNIA'S VALUED TRUST    | 0.00       | 766.06   |       |       |     |      |       | 0.00    | 0.00    | 0.00    | 0.00  |       |     |     |
|      | e                                                                                                    | 12    | 4041 | LASSEN COUNTY OFFICE OF EDUC | 76.94      | 0.00     |       |       |     | 1    |       | 0.00    | 0.00    | 0.00    | 0.00  |       |     |     |
|      | 7                                                                                                    | 12    | 6020 | GUARDIAN LIFE INSURANCE      | 0.00       | 9.00     |       |       |     |      |       | 0.00    | 0.00    | 0.00    | 0.00  |       |     |     |
|      | 8                                                                                                    | 10    | 1015 | CSEA VICTORY CLUB            | 3.00       | 0.00     |       |       |     |      |       | 0.00    | 0.00    | 0.00    | 0.00  |       |     |     |
|      |                                                                                                    |       |      |                              |            |          |       |       |     |      |       |         |         |         |       |       |     | í   |
|      |                                                                                                    |       |      |                              |            |          |       |       |     |      |       |         |         |         |       |       |     |     |
|      |                                                                                                    |       |      |                              |            |          |       |       |     |      |       |         |         |         |       |       |     |     |
|      |                                                                                                    |       |      |                              |            |          |       |       |     |      |       |         |         |         |       |       |     |     |
|      |                                                                                                    |       |      | Total Employee Deduction     | ns 8       | 1.44 To  | tal B | Emplo | yer | Ded  | uctio | ns 92   | 5.00    |         |       |       |     |     |
|      |                                                                                                    |       |      |                              |            |          |       |       |     |      |       |         |         |         |       |       |     |     |

Pay Deductions determine both employee- and employer-paid amounts for medical and dental insurance, credit union deposits, TSAs, and other such deductions. This window maintains up to 24 Pay Deductions per employee.

Choose Edit Ded to maintain Pay Deductions.

### Additional Screens for Payroll

### **Termination (TE) Screen:**

The payroll office uses this screen to determine an employee's termination status. The screen's Ok to pay? indicates whether to pay the separated employee one more time.

| 🔡 Ter | mination         | 01 - L              | ASSEN CO OFFICE OF EDUCATION          | QSS/OASIS                             |                                            |
|-------|------------------|---------------------|---------------------------------------|---------------------------------------|--------------------------------------------|
| File  | Options W        | indow               |                                       |                                       |                                            |
|       | Save 🙀 Save      | e and Close 📑 Close | 🕂 🕂 Add 👚 Change                      | 📘 💽 🛛 😓 😓 Switch to: 👻                | Comments 👻 All Posns 👻 👳                   |
|       |                  |                     |                                       |                                       | ChangeMode ;;;                             |
|       |                  |                     |                                       | e e e e e e e e e e e e e e e e e e e | $\mathbf{v}$ nn-mmm-mm $\mathbf{v}_{,\pm}$ |
|       |                  |                     |                                       |                                       | 1                                          |
| Ter   | mination reason: |                     | <b>•</b>                              |                                       |                                            |
|       |                  |                     |                                       |                                       |                                            |
| T     | ermination date: | <u> </u>            |                                       |                                       |                                            |
|       | OK to rehire?    | •                   | Use termination date to end open assi | ignments in fy 11?                    |                                            |
|       | OK to pay?       | •                   |                                       |                                       |                                            |
|       |                  |                     |                                       |                                       |                                            |
|       |                  |                     |                                       | 1                                     |                                            |
|       | Date             | Comments            |                                       |                                       |                                            |
|       |                  |                     |                                       |                                       |                                            |
|       |                  |                     |                                       |                                       |                                            |

| Termination reason: | Choose a reaso | on from the dropdown menu | J. |
|---------------------|----------------|---------------------------|----|
|---------------------|----------------|---------------------------|----|

**<u>Termination Date</u>**: Fill in a date to activate termination.

Okay to Pay?:Y=Yes, the employee can receive a final payroll warrant. N=No, you cannot produce a payroll<br/>warrant for the employee. B=Benefits, the terminated employee is eligible for benefits-only<br/>payrolls. These payrolls are for people who receive employer-paid benefits, but no pay (and<br/>therefore no warrants). For example, retired employees with employer-paid benefits.

## **Employee Verification (VE Screen)**:

This Read-only screen summarizes information for routine employment verification. It displays data chosen from four other Employee Maintenance screens.

|                                                                        |                                                                                                    | 01 - LASSEN CO OFFICE OF EDUCATION QSS                                                                                                    |                                                                                                    |                                                                                                    |                                                                                                    |                                                                                                    |                                                                                                    |                                                                                                    |                                                                                            |  |  |
|------------------------------------------------------------------------|----------------------------------------------------------------------------------------------------|----------------------------------------------------------------------------------------------------|----------------------------------------------------------------------------------------------------|----------------------------------------------------------------------------------------------------|----------------------------------------------------------------------------------------------------|----------------------------------------------------------------------------------------------------|----------------------------------------------------------------------------------------------------|----------------------------------------------------------------------------------------------------|--------------------------------------------------------------------------------------------|--|--|
| low                                                                    |                                                                                                    |                                                                                                    |                                                                                                    |                                                                                                    |                                                                                                    |                                                                                                    |                                                                                                    |                                                                                                    |                                                                                            |  |  |
| 🚰 Close 🧼 🔽 💽 💽 📰 🗒 😓 Switch to: 🔹 Comments 🗸 All Posns 🖌 Prime Posn 🗸 |                                                                                                    |                                                                                                    |                                                                                                    |                                                                                                    |                                                                                                    |                                                                                                    |                                                                                                    |                                                                                                    |                                                                                            |  |  |
|                                                                        |                                                                                                    |                                                                                                    |                                                                                                    |                                                                                                    |                                                                                                    |                                                                                                    |                                                                                                    |                                                                                                    |                                                                                            |  |  |
|                                                                        |                                                                                                    |                                                                                                    |                                                                                                    |                                                                                                    |                                                                                                    |                                                                                                    |                                                                                                    |                                                                                                    |                                                                                            |  |  |
| Address : 691-485 LASSEN WAY Phone : ( Memo:                           |                                                                                                    |                                                                                                    |                                                                                                    |                                                                                                    |                                                                                                    |                                                                                                    |                                                                                                    |                                                                                                    |                                                                                            |  |  |
| Date of Birth : 12/23/1965                                             |                                                                                                    |                                                                                                    |                                                                                                    |                                                                                                    |                                                                                                    |                                                                                                    |                                                                                                    |                                                                                                    |                                                                                            |  |  |
|                                                                        |                                                                                                    |                                                                                                    |                                                                                                    |                                                                                                    |                                                                                                    |                                                                                                    |                                                                                                    |                                                                                                    |                                                                                            |  |  |
|                                                                        |                                                                                                    | _                                                                                                    |                                                                                                    |                                                                                                    |                                                                                                    |                                                                                                    |                                                                                                    |                                                                                                    |                                                                                            |  |  |
| Status : S1 - SUB CERT Bargaining Unit : 00 - Salary : 0.00            |                                                                                                    |                                                                                                    |                                                                                                    |                                                                                                    |                                                                                                    |                                                                                                    |                                                                                                    |                                                                                                    |                                                                                            |  |  |
| Hire : 11/03/2010 Location : LCOE Last Check : 02/28/2011              |                                                                                                    |                                                                                                    |                                                                                                    |                                                                                                    |                                                                                                    |                                                                                                    |                                                                                                    |                                                                                                    |                                                                                            |  |  |
| Dubine Let L Defin Code: STDS                                          |                                                                                                    |                                                                                                    |                                                                                                    |                                                                                                    |                                                                                                    |                                                                                                    |                                                                                                    |                                                                                                    |                                                                                            |  |  |
| Henre: <u></u> Herre Lode: <u> STRS</u> Annual Lontract: <u>0.00</u>   |                                                                                                    |                                                                                                    |                                                                                                    |                                                                                                    |                                                                                                    |                                                                                                    |                                                                                                    |                                                                                                    |                                                                                            |  |  |
| Separated:     _/_/     Reason:     YTD Earnings:     500.00           |                                                                                                    |                                                                                                    |                                                                                                    |                                                                                                    |                                                                                                    |                                                                                                    |                                                                                                    |                                                                                                    |                                                                                            |  |  |
|                                                                        |                                                                                                    |                                                                                                    |                                                                                                    |                                                                                                    |                                                                                                    |                                                                                                    |                                                                                                    |                                                                                                    |                                                                                            |  |  |
|                                                                        | Den                                                                                                    |                                                                                                    |                                                                                                    |                                                                                                    |                                                                                                    | Dava                                                                                                    | Llauna                                                                                                    | 1                                                                                                    |                                                                                            |  |  |
| Position Name                                                          | ray<br>Cycle P<br>Code                                                                                                    | ay Rate                                                                                                    | Start Date                                                                                                    | End Date                                                                                                    | FTE                                                                                                    | Per<br>Year                                                                                                    | Per<br>Day                                                                                                    | Days Per<br>Week                                                                                                    |                                                                                            |  |  |
|                                                                        | D                                                                                                    | 125.00                                                                                                    |                                                                                                    |                                                                                                    | 0.0000                                                                                                    | 0.00                                                                                                    | 0.00                                                                                                    | 0                                                                                                    |                                                                                            |  |  |
|                                                                        | D                                                                                                    | 125.00                                                                                                    |                                                                                                    |                                                                                                    | 0.0000                                                                                                    | 0.00                                                                                                    | 0.00                                                                                                    | 0                                                                                                    |                                                                                            |  |  |
|                                                                        | ow          Image: Second system       Image: Second system         LASSEN WAY       Image: Second system         LLE, CA 96130       Image: Second system         CERT       Bargaining Unit : 00         10       Location : Icco         10       Location : Icco         Image: Second system       STI         Image: Second system       STI         Image: Second system       STI         Image: Second system       STI         Image: Second system       STI         Image: Second system       STI         Image: Second system       STI         Image: Second system       STI         Image: Second system       STI         Image: Second system       STI         Image: Second system       STI         Image: Second system       State         Image: Second system       State         Image: Second system       State         Image: Second system       State         Image: Second system       State         Image: Second system       State         Image: Second system       State         Image: Second system       State         Image: Second system       State         Image: Second system       State | ow<br>A Phone<br>LASSEN WAY<br>LLE, CA 96130<br>CERT Bargaining Unit: 00-<br>CERT Bargaining Unit: 00-<br>Location: LCOE<br>Retire Code: STRS<br>Reason:<br>Pay<br>osition Name<br>Pay<br>Cycle<br>Cycle Cycle<br>Cycle<br>Cycle<br>Cycle<br>Cycle<br>Cycle<br>Cycle<br>Cycle<br>C | Image: Series of the series of the series | Image: Several sector of the sector of the sector of t | ow   Image: Second state of the second state of the secon | OW   Image: Second state of the second state of the secon | Image: Second second second | Image: Second second second | OW         Image: Set Stat Date       Prime Posn +         LASSEN WAY       Phone:       ( |  |  |